## 全館空調の対応機種確認方法

デンソー "パラディア"

お使いの全館空調の対応機種は、以下の方法でご確認いただけます。

## ・リモコン底部に貼付されたラベルに印字された数字の末尾を確認ください。

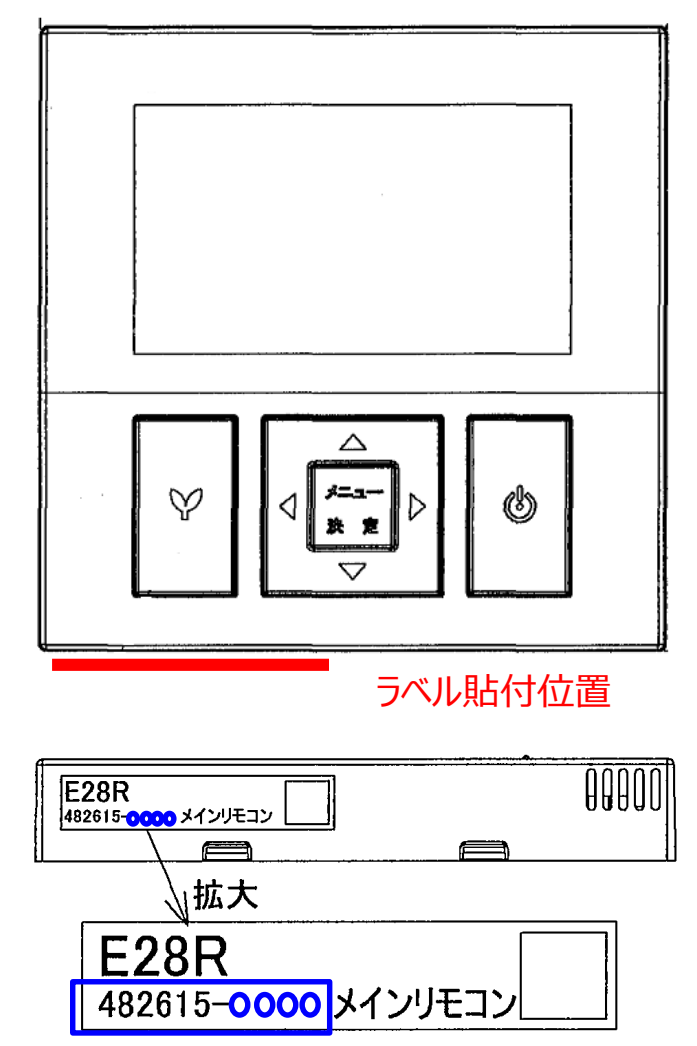

・ 末尾の数字が「852\*(\*は0~9の数字)」の機種

デマンドレスポンスに参加するためには、"冷房"、"暖房"、"自動"のいずれかの運転モードに 設定してください。 デマンドレスポンス実施中でも、リモコン表示に変化はありません。

末尾の数字が「916\*(\*は0~9の数字)」の機種

デマンドレスポンスに参加するためには、"冷房"、"暖房"、"自動"、"スケジュール運転"のいずれかの 運転モードに設定してください。ただし、デマンドレスポンスが実施されている間にスケジュール運転に よる温度変更があった場合、その時点で参加が拒否されたとみなされますので、期間全体で参加をご 希望の場合は、スケジュール運転による温度変更がないように設定してください。 デマンドレスポンス実施中でも、リモコン表示に変化はありません。

## 全館空調の対応機種確認方法

トヨタホーム"スマートエアーズ"

お使いの全館空調の対応機種は、以下の方法でご確認いただけます。

・リモコン底部に貼付されたラベルに印字された数字の末尾を確認ください。

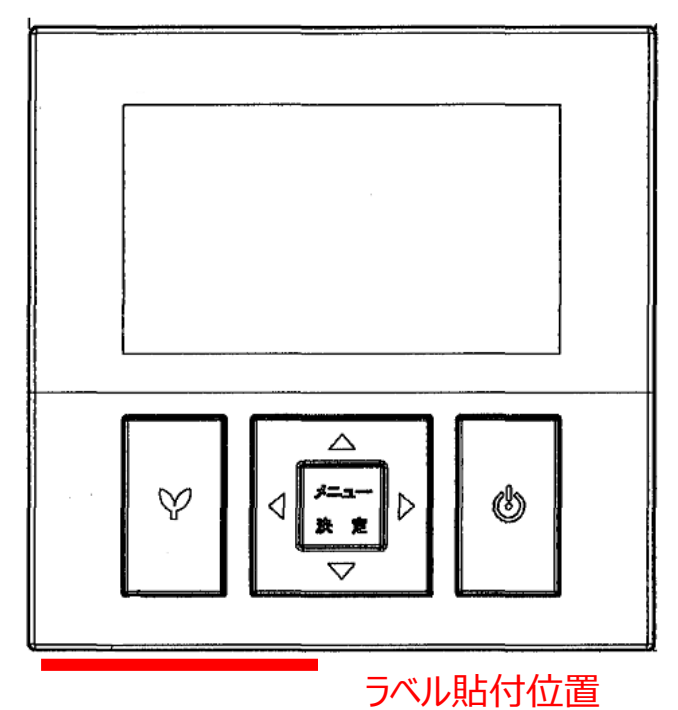

R100SEC 482615-857 1拡大 R100SEC 482615-857

末尾の数字が[4]の機種

デマンドレスポンスに参加するためには、"冷房"、"暖房"、"自動"のいずれかの運転モードに設定してください。

デマンドレスポンス実施中でも、リモコン表示に変化はありません。

## 末尾の数字が「5」の機種

デマンドレスポンスに参加するためには、"冷房"、"暖房"、"自動"、"スケジュール運転"のいずれかの 運転モードに設定してください。

デマンドレスポンスによる遠隔制御を実施中は、リモコン上に"DR中"の文字が表示されます。